# Cómo configurar una terminal IP en el software ACCESO

#### Características físicas

| ENCENDIDO | Sirve para prender/apagar la terminal                                 |
|-----------|-----------------------------------------------------------------------|
| OK        | Sirve para validar cambios                                            |
| ESC       | Sirve para salir de las opciones de los diferentes menús y/o cancelar |
| MENU      | Sirve para entrar a las diferentes opciones                           |
| <b>A</b>  | Sirve para desplazarnos hacia arriba en los menús                     |
| ▼         | Sirve para desplazarnos hacia abajo en los menús                      |
|           |                                                                       |

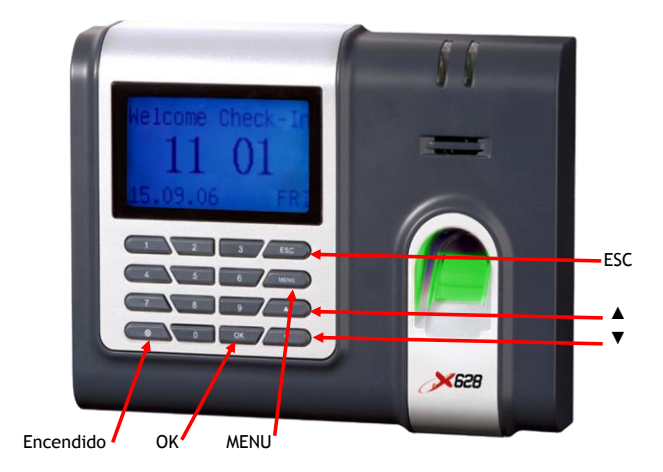

## Para configurar la dirección IP en la terminal.

 $\mathsf{Entrar} ~\mathsf{en}~\mathsf{MEN}\acute{\mathsf{U}} \to \mathsf{OPCIONES} \to \mathsf{COMUNICACI}\acute{\mathsf{ON}} \to \mathsf{DIRECCION}~\mathsf{IP}$ 

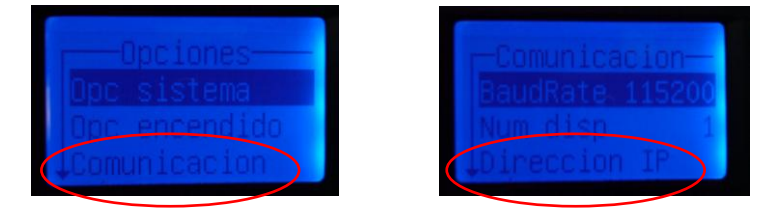

Hay que entrar a la opción Dirección IP para configurar una IP en el mismo rango de nuestra terminal, por defecto la terminal trae la dirección IP 192.168.1.201 con las flechas de desplazamiento y el teclado numérico podemos cambiar la dirección IP.

Existe otra opción dentro del menú de comunicación que se llama "Vel Red", con esto se puede indicar a la terminal la velocidad que tengamos en la red, por defecto trae configurado la velocidad en "AUTO", pero en caso de no detectarla en nuestra red, se pueden configurar diferentes velocidades.

| cation |
|--------|
| 10M-F  |
| t S    |
|        |

#### Comprobar la conectividad de la terminal en nuestra red (PING)

Para verificar la conectividad de la terminal en nuestra red, utilizamos el comando "PING", tal como se muestra a continuación.

En Windows, entramos al menú INICIO  $\rightarrow$  EJECUTAR

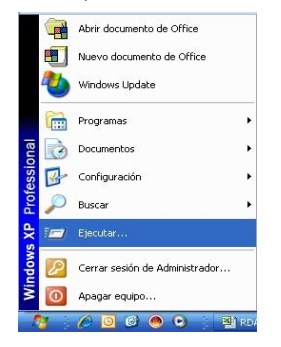

En la ventana que nos aparece escribimos CMD y presionamos ACEPTAR

|        | Escriba el nombre del<br>recurso de Internet q | programa, carpeta<br>Je desea que Wind | a, documento o<br>dows abra. |
|--------|------------------------------------------------|----------------------------------------|------------------------------|
| Abrir: | CMD                                            |                                        |                              |
|        |                                                |                                        |                              |
|        |                                                |                                        | (r                           |
|        | Aceptar                                        | Cancelar                               | Examinar.,                   |

#### y nos mostrará la siguiente ventana

| 🕫 C:\WINDOWS\system32\CMD.exe                                                      | _ 🗆 X    |
|------------------------------------------------------------------------------------|----------|
| Microsoft Windows XP [Versión 5.1.2600]<br>(C) Copyright 1985–2001 Microsoft Corp. | <b>_</b> |
| C:\Documents and Settings\Administrador>                                           |          |
|                                                                                    |          |
|                                                                                    |          |
|                                                                                    |          |
|                                                                                    |          |
|                                                                                    |          |
|                                                                                    |          |
|                                                                                    |          |
|                                                                                    |          |
|                                                                                    | <b>•</b> |
|                                                                                    |          |

escribimos la palabra PING, seguida de un espacio y la dirección IP de nuestra terminal, por ejemplo PING 192.168.1.201 y presionamos ENTER

Si tenemos comunicación a la dirección IP de la terminal nos enviará respuesta

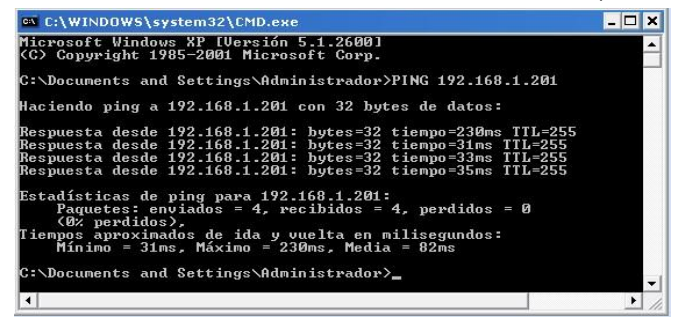

Por el contrario, si no se tiene comunicación a la dirección IP de la terminal, nos mostrará lo siguiente:

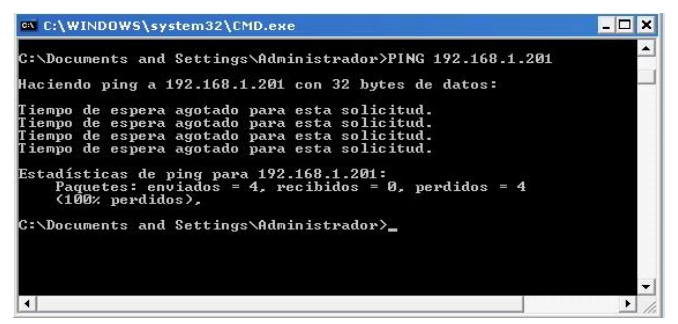

En caso de que esto ocurra, se tiene que verificar el cable de red y/o la dirección IP y/o la velocidad de la red.

### Para configurar la terminal en ACCESO

Entrar en el módulo de INTERFASES  $\rightarrow$  ESTACIONES

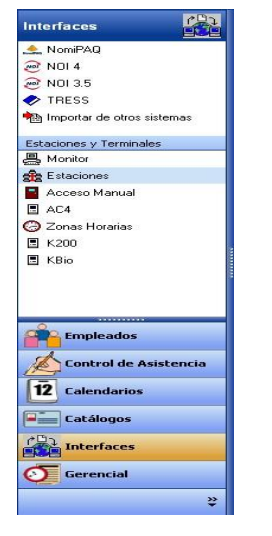

En la ventana de ESTACIONES, activar el control de MODIFICAR

| Estaciones                        |      |   |
|-----------------------------------|------|---|
|                                   |      | ? |
| tación Número *                   | eP . |   |
| Estaciones<br>>                   |      | 2 |
| Modificar                         | eff. |   |
| Des Estaciones                    |      |   |
| IP<br>Estación Número *           |      |   |
| Tipe<br>Descripción o ubicación * |      |   |
| IP                                |      |   |
| Тіро                              | PC 💌 |   |

Presionamos el botón de NUEVO, para que nos preparé un registro

|    | ?   |
|----|-----|
| 1  |     |
|    |     |
|    |     |
| PC |     |
|    | 1 📴 |

Escribimos una descripción para la terminal, la dirección IP QUE TIENE LA TERMINAL y la definimos del tipo Terminal ZK. Presionamos GUARDAR.

| 🐃 Estaciones<br>🉄 🖸 🖬 🏦   |                                | 🛛 |
|---------------------------|--------------------------------|---|
| Estación Número *         | 1 1                            |   |
| Descripción o ubicación * | ENTRADA PRINCIPAL              |   |
| IP                        | 192.168.1.201                  |   |
| Тіро                      | Terminal ZK                    |   |
| Acc                       | El registro ha sido Modificado |   |

Con esto, hemos agregado la terminal IP como una ESTACIÓN en el software ACCESO.

# Cómo generar el número de serie de la terminal para obtener la licencia

 ${\sf Entrar} \ {\sf a} \ {\sf GERENCIAL} \to {\sf CONFIGURACION} \ {\sf GENERAL} \to {\sf ID} \ {\sf SENSORES} \ {\sf y} \ {\sf ah} i \ {\sf seleccionar} \ {\sf la} \ {\sf opcion} \ {\sf Terminal} \ {\sf AC4}$ 

| Gerencial 🕥                          |                |           |                   |              |                        |          |             |
|--------------------------------------|----------------|-----------|-------------------|--------------|------------------------|----------|-------------|
| 🖉 Resumen de Puntualidad             |                |           |                   |              |                        |          |             |
| 💯 Resumen de Tiempo Extra            |                |           |                   |              |                        |          |             |
| 💯 Resumen de Tiempo Laborado         | _              |           |                   |              |                        |          |             |
| 💯 Resumen de Incidencias             | Configura      | ción Gene | Rail              |              |                        |          |             |
| /                                    |                |           |                   |              |                        |          | ?           |
| ?{] Consultas Personalizadas         | Clave Emp      | resa O    |                   |              |                        |          |             |
| Estadísticas                         | Razón Soc      | ial SL    | JEMPRESA, S       | A. DE C.V.   |                        |          |             |
| 💯 Bitácora                           |                |           | The second second | Internet and |                        | r n      |             |
| Casher I de server a ser fin en side | Empresa        | Dirección | Teléfonos         | Parámetros   | Registrar Dispositivos | Licencia | ID Sensores |
| Lisuarios                            |                |           |                   |              |                        |          |             |
| Accesos                              | ID del CPU     |           |                   |              |                        |          |             |
| St Configuración General             | UareU          | [         |                   |              |                        | r i      | 1           |
| Generar Calendarios                  | 000.0008/00/00 |           |                   |              |                        |          |             |
| 1000 B                               | Terminal       | AC4       |                   |              |                        |          |             |
|                                      | Estación       | 0         | <b>1</b>          |              |                        |          |             |
|                                      | IP             |           | Selecciona        | una estación |                        |          |             |
| Empleados                            | E/N            |           |                   |              |                        |          |             |
| d                                    | 3/11           |           |                   |              |                        |          |             |
| Control de Asistencia                |                |           |                   |              |                        |          |             |
| 12 Calendarios                       |                |           |                   |              |                        |          |             |
| Catálogos                            |                |           |                   |              |                        |          |             |
|                                      |                |           |                   |              |                        |          |             |
| 5 Gerencial                          |                |           |                   |              |                        |          |             |
| *                                    |                |           |                   |              |                        |          |             |

Presionamos el botón 📴 y seleccionamos la estación que dimos de alta

| De | scri | pción    |                      |               |              |
|----|------|----------|----------------------|---------------|--------------|
| 41 | T    | Estación | Descripción Estación | IP            | TIPOESTACION |
| ~  |      | 1        | ENTRADA PRINCIPAL    | 192.168.1.201 | ACF4 Plus    |
| Q  |      | 2        | Luis                 | 192.168.1.203 | ACF4 Plus    |
| 22 |      | 3        | A10                  | 192.168.1.201 | ACF4 Plus    |

y nos arrojará el número de serie de la terminal, más un número generado por la PC. Con este número es con el que se crea la licencia de la terminal. Por lo general son dos números diferentes en un dígito solamente.

| tación | 0                  | 1 1         | NTRADA PRINCIP | AL       |   |    |
|--------|--------------------|-------------|----------------|----------|---|----|
|        | 192.168.1.201      |             |                |          |   |    |
| 'n     | 7070744-0000       | DF33-0001   | 0800-0000041D- | BFEBFBFF | • |    |
|        |                    |             |                |          |   |    |
| conex  | tión con la termir | al se ha in | icializado !   |          |   |    |
| conex  | ión con la termir  | al se ha in | icializado !   |          |   | -2 |
| conex  | ión con la termir  | al se ha in | icializado !   |          |   |    |
| conex  | ión con la termir  | al se ha in | icializado !   |          |   |    |

Este número se envía por correo a: registro@huellasdigitales.com.mx

NOTA: Por cada PC donde quieras registrar una terminal biométrica, necesitas dos licencias POR TERMINAL; en caso de que desee registrar dos terminales biométricas en una sola PC necesitas 4 archivos de licencia.

En algunos casos, solamente se genera una licencia por cada terminal, depende del modelo de la PC.

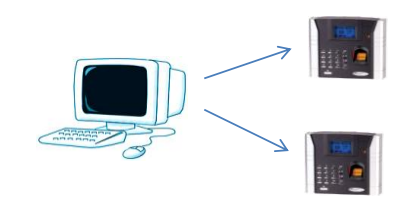

Una PC, dos lectores biométricos IP = 4 licencias de terminal para registrarlas.

Cómo registrar la licencia de las terminales IP

\*\*\* Ver documento "Cómo registrar una licencia de terminal IP en el software ACCESO" \*\*\*